# Cestovní myš Bluetooth Dell MS700

Uživatelská příručka

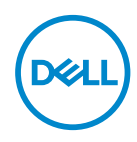

Model myši: MS700 Regulatorní model: MS700

## Poznámky, upozornění a výstrahy

- **POZNÁMKA:** POZNÁMKA označuje důležité informace pro lepší používání vašeho počítače.
- UPOZORNĚNÍ: UPOZORNĚNÍ označuje možné nebezpečí poškození hardwaru nebo ztráty dat v případě nedodržení pokynů.
- VAROVÁNÍ: VAROVÁNÍ označuje riziko poškození majetku, zranění osob či úmrtí.

© 2022 Dell Inc. a pobočky společnosti. Všechna práva vyhrazena. Dell Technologies, Dell a další ochranné známky jsou ochranné známky společnosti Dell Inc. nebo jejích dceřiných společností. Další ochranné známky mohou být ochranné známky příslušných vlastníků.

2022-10

Rev. A00

### Obsah

| Obsah krabice                                       | 4    |
|-----------------------------------------------------|------|
| Popis                                               | 5    |
| Dell Peripheral Manager                             | 6    |
| Nastavení bezdrátové myši                           | 7    |
| Spárování bezdrátové myši pomocí Dell Pair          | . 10 |
| Spárování bezdrátové myši pomocí Swift Pair         | . 12 |
| Spárování bezdrátové myši pomocí Bluetooth          | . 13 |
| Spárování více zařízení s vaší Bluetooth myší       | . 15 |
| Technické údaje                                     | . 18 |
| Obecné                                              | . 18 |
| Elektro                                             | . 18 |
| Fyzické vlastnosti                                  | . 19 |
| Prostředí                                           | . 19 |
| Bezdrátové                                          | . 19 |
| Odstraňování problémů                               | .20  |
| Zákonem stanovené informace                         | .25  |
| Záruka                                              | . 25 |
| Omezená záruka a reklamační pravidla                | . 25 |
| Zákazníci v USA:                                    | . 25 |
| Zákazníci v Evropě, na Středním Východě a v Africe: | . 25 |
| Zákazníci mimo USA:                                 | . 25 |

(Dell

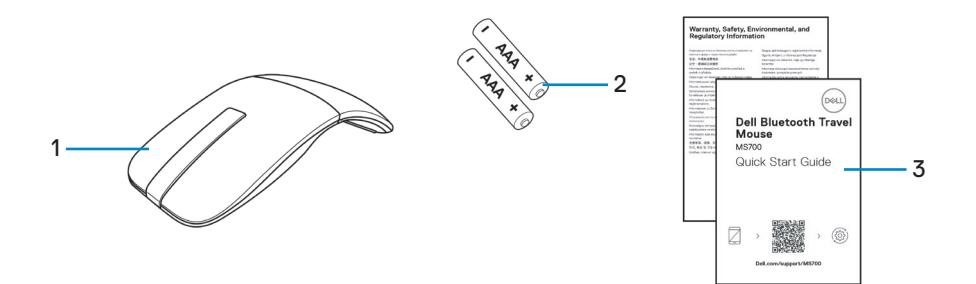

1. Myš

2. Baterie typu AAA (2)

3. Dokumenty

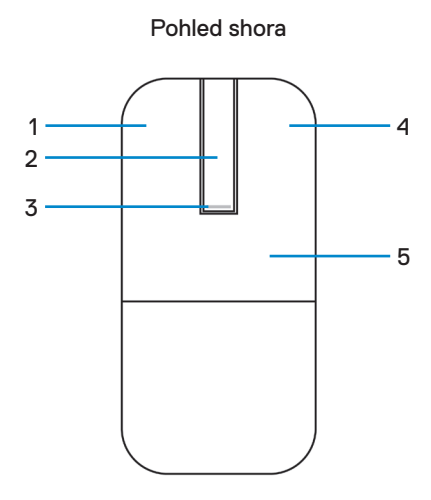

Pohled zdola

- 1. Levé tlačítko
- 3. Kontrolka LED napájení/baterie
- 5. Klávesnice
- 7. Kontrolky LED kanálu Bluetooth
- 9. Tlačítko pro párování Bluetooth

- 2. Dotykový proužek pro posouvání
- 4. Pravé tlačítko
- 6. Optický snímač
- 8. Kryt přihrádky pro baterie (magnetický)

### **Dell Peripheral Manager**

Aplikace Dell Peripheral Manager umožňuje spravovat a nastavovat různá periferní zařízení Dell připojená k počítači.

Pro cestovní myš Bluetooth Dell MS700 umožňuje software Dell Peripheral Manager provádět následující operace:

- · Úpravy citlivosti dotykového posouvání.
- · Přizpůsobení primárního tlačítka myši pro pravou i levou ruku. (vlevo nebo vpravo)
- Úpravy citlivosti myši pomocí nastavení DPI.
- · Zobrazení informací o zařízení, jako je verze firmwaru a stav baterie.
- · Upgradování zařízení na nejnovější verze firmwaru.

Další podrobnosti viz Dell Peripheral Manager User's Guide (Uživatelská příručka k softwaru Dell Peripheral Manager User's Guide) na stránce produktu na webu **www.dell.com/support**.

Tento software je k dispozici ke stažení z adresy http://www.dell.com/support/dpem.

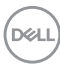

### Nastavení bezdrátové myši

1. Vyhledejte otvor ve spodní části krytu přihrádky baterie. Špičkou prstu otevřete kryt přihrádky baterie.

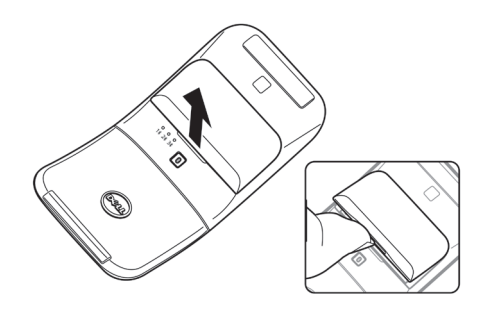

2. Posuňte a odjistěte západku přihrádky baterie.

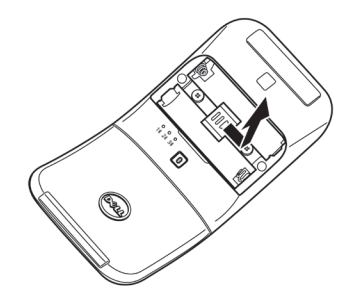

3. Do přihrádky vložte baterie AAA.

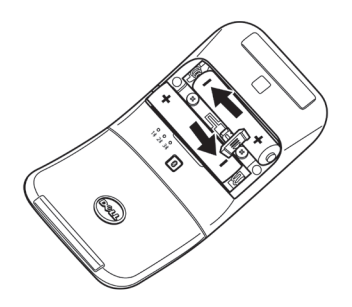

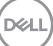

4. Posuňte a zajistěte západku přihrádky baterie.

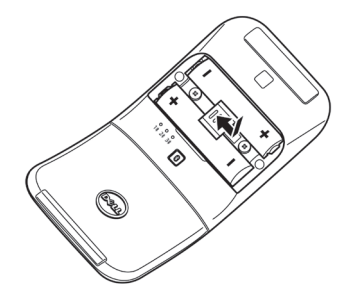

5. Nasaďte kryt baterie zpět.

Kontrolka LED napájení se aktivuje okamžitě po zapnutí myši. Po třech sekundách vypněte.

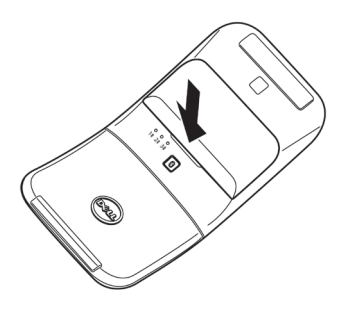

POZNÁMKA: Ve výchozím nastavení se myš zapne po vložení baterií.

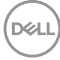

### Vypnutí myši

Otočením zadní klávesnice proti směru hodin vypněte myš.

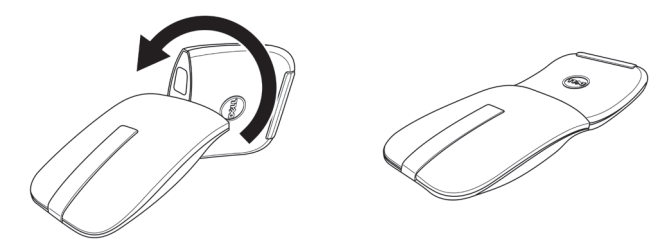

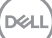

# Spárování bezdrátové myši pomocí Dell Pair

Dell Pair nabízí následující možnosti:

- Detekuje periferní zařízení Dell, jako je myš a klávesnice, když jsou v dosahu detekce ٠
- Bezproblémově spáruje zařízení přes Bluetooth

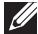

POZNÁMKA: Uživatelská příručka Dell Pair je společná pro všechna podporovaná periferní zařízení Dell. Funkce specifické pro zařízení naleznete v uživatelské příručce k produktu.

#### Stažení a instalace

Aplikace Dell Pair se dodává předinstalovaná ve vybraných počítačích Dell. Další informace o seznamu kompatibilních zařízení Dell Pair naleznete na https://www.dell.com/support/kbdoc/000201693.

Chcete-li ručně aplikaci stáhnout a nainstalovat ručně, přejděte na web podpory společnosti Dell:

- Otevřete hlavní stránku podpory společnosti Dell: https://www.dell.com/support/home/en-us.
- 2. Do vyhledávacího pole "Identify your product" (Identifikujte váš produkt) zadejte číslo modelu počítače, například Latitude 7320, které vás přesměruje na stránku produktu Latitude 7320.

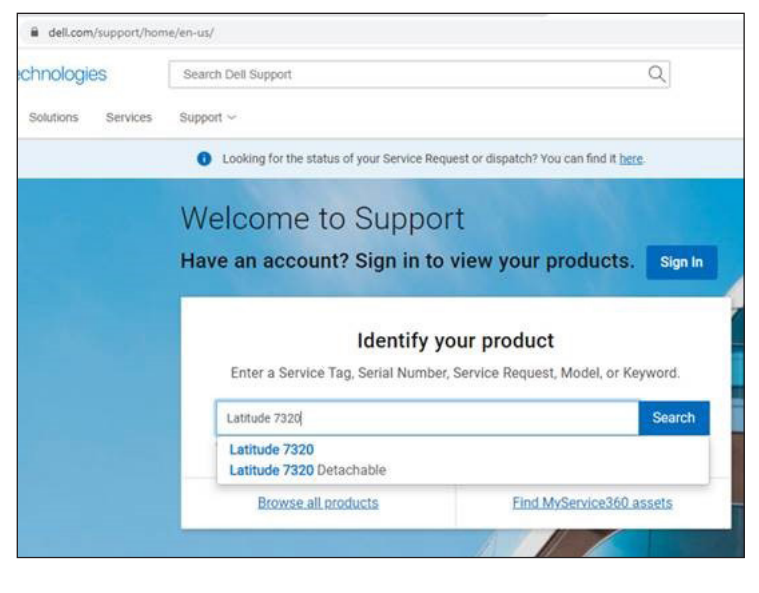

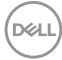

- V části Drivers & Downloads (Ovladače a soubory ke stažení) stáhněte spustitelný soubor aplikace Dell Pair.
- **4.** Podle zobrazených pokynů proveďte instalaci.

| Dell Pair<br>v1.1.1 (A00-00) August 22, 2022     | 0       |
|--------------------------------------------------|---------|
| Install or update your system with this software | INSTALL |
| Only extract contents of software update         | EXTRACT |

Po dokončení instalace bude v nabídce Start systému Windows k dispozici položka "Dell Pair".

#### Uživatelské rozhraní

- Umístěte bezdrátovou myš blízko počítače. Potom stisknutím tlačítka párování Bluetooth přepněte do prvního režimu párování (1<sup>\*</sup>).
- Stiskněte tlačítko párování Bluetooth na tři sekundy. Ujistěte se, že kontrolka LED prvního kanálu Bluetooth (1<sup>\*</sup>) bliká bíle, což znamená, že bylo zahájeno párování Bluetooth.
- 3. Aplikace Dell Pair zobrazí upozornění, když se zařízení podporující detekci pomocí Dell Pair zapne a poprvé se přiblíží k dosahu detekce Bluetooth počítače. Kliknutím na Pair (Spárovat) hladce spárujete zařízení pomocí Bluetooth.

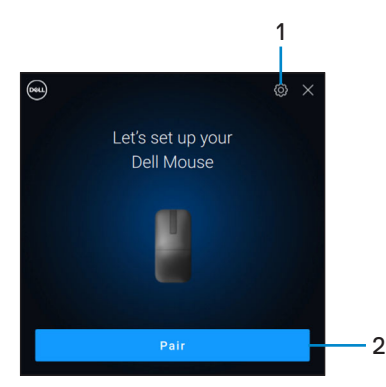

- 1. Nastavení Dell Pair
- Tlačítko spárování pro zahájení párování pomocí Bluetooth

### Spárování bezdrátové myši pomocí Swift Pair

- 1. Zadejte Bluetooth do vyhledávače Windows Search.
- 2. Klikněte na položku Bluetooth and other devices settings (Nastavení Bluetooth a dalších zařízení). Zobrazí se okno Settings (Nastavení).
- Ujistěte se, že je zaškrtnuto políčko Show notifications to connect using Swift Pair (Zobrazit upozornění k připojení pomocí Swift Pair).

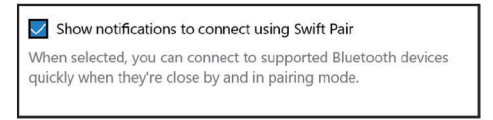

- 4. Zkontrolujte, zda je zapnutá funkce Bluetooth.
- Umístěte bezdrátovou myš blízko počítače. Potom stisknutím tlačítka párování Bluetooth přepněte do prvního režimu párování (1<sup>\*</sup>).
- 6. Stiskněte tlačítko párování Bluetooth na tři sekundy. Ujistěte se, že kontrolka LED prvního kanálu Bluetooth (1\*) bliká bíle, což znamená, že bylo zahájeno párování Bluetooth.
- Zobrazí se okno New Dell MS700 found (Bylo nalezeno nové zařízení Dell MS700). Klikněte na Connect (Připojit) a potvrďte párování bezdrátové myši a počítače.

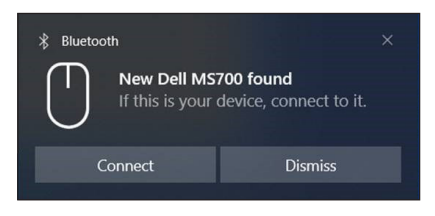

DEL

# Spárování bezdrátové myši pomocí Bluetooth

Bezdrátovou myš Dell lze spárovat s počítačem podporujícím technologii Bluetooth. Můžete spárovat a přepínat mezi notebookem, stolním počítačem a kompatibilním mobilním zařízením.

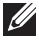

POZNÁMKA: Ujistěte se, že vzdálenost mezi vaším počítačem a myší je v dosahu příjmu Bluetooth.

- 1. Stisknutím tlačítka párování Bluetooth přepnete do prvního režimu párování (1\*).
- Stiskněte tlačítko párování Bluetooth na tři sekundy. Ujistěte se, že kontrolka LED prvního kanálu Bluetooth (18) bliká bíle, což znamená, že bylo zahájeno párování Bluetooth.

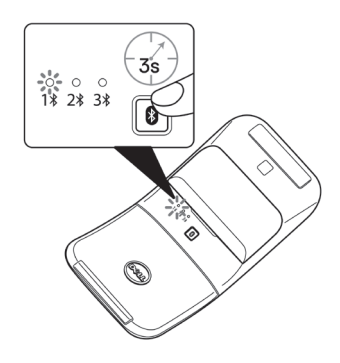

- Spárujte myš s počítačem podporujícím technologii Bluetooth.
  - a. Vyberte Start > Settings (Nastavení) > Bluetooth & other devices (Bluetooth a další zařízení) > Add Bluetooth or other device (Přidat zařízení Bluetooth nebo jiné) > Bluetooth.
  - b. Vyberte možnost Dell MS700 a potom Done (Hotovo).

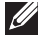

POZNÁMKA: Pokud Dell MS700 není uvedeno v seznamu, ujistěte se, že je v myši povolen režim párování.

4. Potvrďte proces párování v myši i v počítači.

Kontrolka LED prvního kanálu Bluetooth (1<sup>\*</sup>) se na několik sekund rozsvítí bíle, aby se potvrdilo spárování, a poté kontrolka zhasne. Po dokončení spárování myši a počítače se myš automaticky připojí k počítači, když je povoleno Bluetooth a obě zařízení jsou v dosahu Bluetooth.

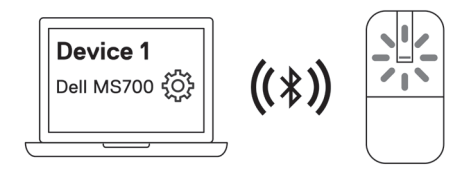

**POZNÁMKA:** Výše uvedený obrázek ukazuje první párování zařízení s podporou Bluetooth (Identita A).

DEL

### Spárování více zařízení s vaší Bluetooth myší

#### Spárujte myš s druhým zařízením podporujícím technologii Bluetooth

- 1. Stiskněte dvakrát tlačítko párování Bluetooth pro přepnutí do druhého režimu párování (2\*).
- Stiskněte tlačítko Bluetooth párování po dobu tří sekund, dokudnezačne blikat kontrolka LED druhého kanálu Bluetooth (28) bíle. Kontrolka kanálu Bluetooth jednu až dvě minuty bíle bliká, což znamená, že myš je v režimu vysílání Bluetooth.

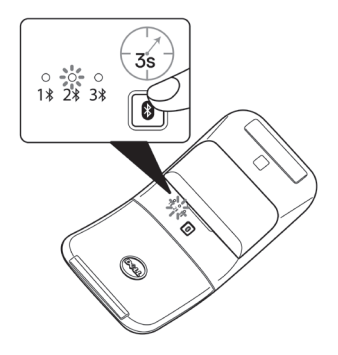

- Zadejte Bluetooth do vyhledávače Windows Search.
- 4. Klikněte na položku Bluetooth and other devices settings (Nastavení Bluetooth a dalších zařízení). Zobrazí se okno Settings (Nastavení).
- 5. Klikněte na Bluetooth & other devices (Bluetooth a další zařízení).
- Zkontrolujte, zda je zapnutá funkce Bluetooth.
- 7. Klikněte na Add Bluetooth or other device (Přidat zařízení Bluetooth nebo jiné). Zobrazí se dialogové okno Add a device (Přidat zařízení). Rozpoznaná zařízení se objeví na obrazovce vašeho druhého zařízení.
- V seznamu zařízení klikněte na Dell MS700.
- 9. Klikněte na Done (Hotovo) pro dokončení párování Bluetooth ve vašem zařízení.

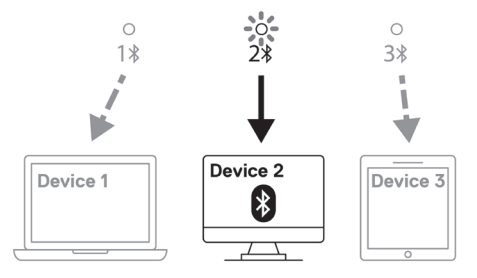

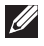

POZNÁMKA: Výše uvedený obrázek ukazuje párování druhého zařízení s podporou Bluetooth (Identita B).

### Spárování myši se třetím zařízením podporujícím technologii Bluetooth

- Stiskněte třikrát tlačítko párování Bluetooth pro přepnutí do druhého režimu párování (3\$).
- 2. Stiskněte tlačítko Bluetooth párování po dobu tří sekund, dokudnezačne blikat kontrolka LED třetího kanálu Bluetooth (3<sup>3</sup>) bíle. Kontrolka LED kanálu Bluetooth jednu až dvě minuty bíle bliká, což znamená, že myš je v režimu vysílání Bluetooth.

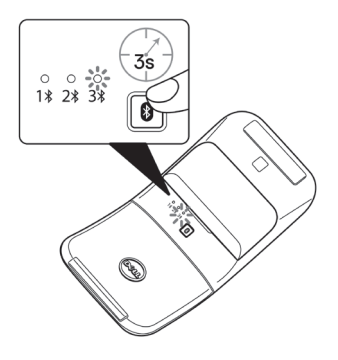

- 3. Zadejte Bluetooth do vyhledávače Windows Search.
- Klikněte na položku Bluetooth and other devices settings (Nastavení Bluetooth a dalších zařízení). Zobrazí se okno Settings (Nastavení).
- 5. Klikněte na Bluetooth & other devices (Bluetooth a další zařízení).
- 6. Zkontrolujte, zda je zapnutá funkce Bluetooth.
- Klikněte na Add Bluetooth or other device (Přidat zařízení Bluetooth nebo jiné). Zobrazí se dialogové okno Add a device (Přidat zařízení). Rozpoznaná zařízení se objeví na obrazovce vašeho třetího zařízení.
- 8. V seznamu zařízení klikněte na Dell MS700.
- 9. Klikněte na Done (Hotovo) pro dokončení párování Bluetooth ve vašem zařízení.

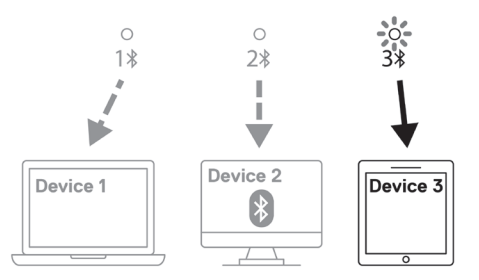

POZNÁMKA: Výše uvedený obrázek ukazuje spárování třetího zařízení s podporou Bluetooth (Identita C).

DEL

### Přepínání mezi spárovanými zařízeními

Opakovaným stisknutím tlačítka párování Bluetooth na myši přepněte na požadovaný režim (**Identita A**, **Identita B** nebo **Identita C**). Myš se znovu připojí ke spárovanému zařízení.

### Technické údaje

#### Obecné

Číslo modelu

- Typ připojení
- Požadavky na systém

MS700

#### Bezdrátové (Bluetooth)

- Windows 10 a Windows 11 s BLE5.0 podporující DPeM zahrnují funkce OTA (BLE 4.2+), Dell Pair
- Microsoft Swift Pair

Podporované operační systémy

- Windows 10, 32 / 64bitový
- Windows 11
- Windows 8.1, 32 / 64bitový
- Windows Server 2016 a novější
- Ubuntu x64 22.04
- Red Hat Enterprise Linux 8.2
- iOS 15.4
- Android 11
- Google Chrome 104.0.5112.83 (64 bitů)

Následující funkce jsou k dispozici pouze v operačních systémech Windows 10 a Windows 11.

- Dell Pair
- Microsoft Swift Pair
- Upgrade firmwaru OTA

### Elektro

Provozní napětí

Typ baterie

3,0 V

Dvě alkalicko-manganové dioxidové baterie AAA

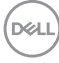

### Fyzické vlastnosti

| Hmotnost (s bateriemi) | 76,6 g (0,17 lb)       |
|------------------------|------------------------|
| Hmotnost (bez baterií) | 56,9 g (0,13 lb)       |
| Rozměry:               |                        |
| Délka                  | 116,49 mm (4,59 palců) |
| Šířka                  | 57,17 mm (2,25 palců)  |
| Výška                  | 29,79 mm (1,17 palců)  |

### Prostředí

Teplota:

| V provozu          | 0°C až 50°C (32°F až 122°F)    |
|--------------------|--------------------------------|
| Skladování         | -40°C až 65°C (-40°F až 149°F) |
| Skladovací vlhkost | 20 až 90 % RH                  |

### Bezdrátové

| Bezdrátové          | Bluetooth 5.0          |
|---------------------|------------------------|
| Provozní kanál      | 2 400 MHz až 2 480 MHz |
| Provozní vzdálenost | 10 m                   |

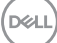

# Odstraňování problémů

| Problémy                              | Možná řešení                                                                                                    |
|---------------------------------------|----------------------------------------------------------------------------------------------------|
| Myš nefunguje                         | <ol> <li>Zkontrolujte, zda jsou baterie vloženy ve<br/>správné orientaci. Póly baterií "+" a "-" musí být<br/>zorientovány podle symbolů v přihrádce baterie.</li> </ol>                                 |
|                                       | 2. Zkontrolujte stav baterie.                                                                                                    |
|                                       | <ul> <li>Pokud myš používá dobíjecí baterie, ujistěte se,<br/>že jsou baterie plně nabité.</li> </ul>                                                                                                    |
|                                       | <ul> <li>Pokud myš používá vyměnitelné baterie, vyměňte<br/>je za nové.</li> </ul>                                                                                                    |
|                                       | 3. Vypněte zařízení a poté ho zapněte.                                                                                                    |
|                                       | <ul> <li>Otočte myš do vypnuté polohy a poté ji otočte do<br/>zapnuté polohy.</li> </ul>                                                                                                    |
|                                       | <ul> <li>Zkontrolujte, zda kontrolka napájení (bílá) na<br/>dotykovém proužku pro posouvání jednou blikne.</li> </ul>                                                                                    |
| Ukazatel myši se nepohybuje           | 1. Zkontrolujte stav baterie.                                                                                                    |
| Levé/pravé tlačítko myši<br>nefunguje | <ul> <li>Pokud myš používá dobíjecí baterie, ujistěte se,<br/>že jsou baterie plně nabité.</li> </ul>                                                                                                    |
|                                       | <ul> <li>Pokud myš používá vyměnitelné baterie, vyměňte<br/>je za nové.</li> </ul>                                                                                                    |
|                                       | <ol> <li>Vypněte zařízení a poté ho zapněte.</li> </ol>                                                                                                    |
|                                       | <ul> <li>Otočte myš do vypnuté polohy a poté ji otočte do<br/>zapnuté polohy.</li> </ul>                                                                                                    |
|                                       | <ul> <li>Zkontrolujte, zda kontrolka napájení (bílá) na<br/>dotykovém proužku pro posouvání jednou blikne.</li> </ul>                                                                                    |
|                                       | <ol> <li>Vypněte a zapněte funkci Bluetooth v počítači.</li> </ol>                                                                                                    |
|                                       | <ol> <li>Restartujte počítač.</li> </ol>                                                                                                    |
|                                       | <ol> <li>Zkontrolujte, zda nedochází k rušení, které by mohlo<br/>ovlivnit připojení Bluetooth. Například zařízení Wi-Fi<br/>nebo USB 3.0 v okolí.</li> </ol>                                            |
|                                       | <ul> <li>Zkontrolujte, zda se v těsné blízkosti nenacházejí<br/>bezdrátová zařízení, například bezdrátová síťová<br/>zařízení. Například tiskárna Bluetooth, zařízení<br/>USB 3.0 a tak dále.</li> </ul> |
|                                       | <ul> <li>Přemístěte myš od těchto zařízení.</li> </ul>                                                                                                    |

| Problémy                                 | Možná řešení                                                                                                    |
|------------------------------------------|----------------------------------------------------------------------------------------------------|
| Tlačítko párování Bluetooth<br>nefunguje | <ol> <li>Zkontrolujte, zda jsou baterie vloženy ve<br/>správné orientaci. Póly baterií "+" a "-" musí být<br/>zorientovány podle symbolů v přihrádce baterie.</li> </ol>                                                                     |
|                                          | 2. Zkontrolujte stav baterie.                                                                                                    |
|                                          | <ul> <li>Pokud myš používá dobíjecí baterie, ujistěte se,<br/>že jsou baterie plně nabité.</li> </ul>                                                                                                    |
|                                          | <ul> <li>Pokud myš používá vyměnitelné baterie, vyměňte<br/>je za nové.</li> </ul>                                                                                                    |
|                                          | <ol> <li>Vypněte zařízení a poté ho zapněte.</li> </ol>                                                                                                    |
|                                          | Otočte myš do vypnuté polohy a poté ji otočte do<br>zapnuté polohy.                                                                                                    |
|                                          | 4. Stisknutím tlačítka párování Bluetooth na tři<br>sekundy zkontrolujte, zda se zařízení Bluetooth<br>nachází v režimu párování. Kontrolka LED prvního<br>kanálu Bluetooth bliká bíle, což znamená, že bylo<br>zahájeno párování Bluetooth. |

| Problémy                          | Možná řešení                                                                                                    |
|-----------------------------------|----------------------------------------------------------------------------------------------------|
| Nelze spárovat myš s<br>počítačem | <ol> <li>Zkontrolujte stav baterie.</li> <li>Pokud myš používá dobíjecí baterie, ujistěte se,<br/>že jsou baterie plně nabité.</li> <li>Pokud myš používá vyměnitelné baterie, vyměňte<br/>je za nové.</li> </ol>                            |
|                                   | <ol> <li>Vypněte zařízení a poté ho zapněte.</li> <li>Otočte myš do vypnuté polohy a poté ji otočte do<br/>zapnuté polohy.</li> </ol>                                                                                                    |
|                                   | <ol> <li>Vypněte a zapněte funkci Bluetooth v počítači.</li> </ol>                                                                                                    |
|                                   | <ol> <li>Restartujte počítač.</li> </ol>                                                                                                    |
|                                   | <ol> <li>Zkontrolujte, zda máte v počítači nainstalovaný<br/>nejnovější ovladač Bluetooth.</li> </ol>                                                                                                    |
|                                   | Přejděte na <b>www.dell.com/support</b> a zaktualizujte správný ovladač Bluetooth.                                                                                                    |
|                                   | <ol> <li>Zkontrolujte, zda nedochází k rušení, které by mohlo<br/>ovlivnit připojení Bluetooth. Například zařízení Wi-Fi<br/>nebo USB 3.0 v okolí.</li> </ol>                                                                                |
|                                   | <ul> <li>Zkontrolujte, zda se v těsné blízkosti nenacházejí<br/>bezdrátová zařízení, například bezdrátová síťová<br/>zařízení. Například tiskárna Bluetooth, zařízení<br/>USB 3.0 a tak dále.</li> </ul>                                     |
|                                   | <ul> <li>Přemístěte myš od těchto zařízení.</li> </ul>                                                                                                    |
|                                   | 7. Stisknutím tlačítka párování Bluetooth na tři<br>sekundy zkontrolujte, zda se zařízení Bluetooth<br>nachází v režimu párování. Kontrolka LED prvního<br>kanálu Bluetooth bliká bíle, což znamená, že bylo<br>zahájeno párování Bluetooth. |
|                                   | <ol> <li>Zkontrolujte, zda je váš počítač uveden na<br/>seznamu vybraných počítačů Dell, které jsou s myší<br/>kompatibilní. Další informace viz<br/>www.dell.com/support.</li> </ol>                                                        |

(D&LL

| Problémy             | Možná řešení                                                                                                    |
|----------------------|----------------------------------------------------------------------------------------------------|
| Došlo k přerušení    | 1. Zkontrolujte stav baterie.                                                                                                    |
| bezdrátového spojení | <ul> <li>Pokud myš používá dobíjecí baterie, ujistěte se,<br/>že jsou baterie plně nabité.</li> </ul>                                                                                                    |
|                      | <ul> <li>Pokud myš používá vyměnitelné baterie, vyměňte<br/>je za nové.</li> </ul>                                                                                                    |
|                      | <ol> <li>Vypněte zařízení a poté ho zapněte.</li> </ol>                                                                                                    |
|                      | Otočte myš do vypnuté polohy a poté ji otočte do<br>zapnuté polohy.                                                                                                    |
|                      | <ol> <li>Vypněte a zapněte funkci Bluetooth v počítači.</li> </ol>                                                                                                    |
|                      | <ol> <li>Restartujte počítač.</li> </ol>                                                                                                    |
|                      | <ol> <li>Zkontrolujte, zda nedochází k rušení, které by mohlo<br/>ovlivnit připojení Bluetooth. Například zařízení Wi-Fi<br/>nebo USB 3.0 v okolí.</li> </ol>                                            |
|                      | <ul> <li>Zkontrolujte, zda se v těsné blízkosti nenacházejí<br/>bezdrátová zařízení, například bezdrátová síťová<br/>zařízení. Například tiskárna Bluetooth, zařízení<br/>USB 3.0 a tak dále.</li> </ul> |
|                      | <ul> <li>Přemístěte myš od těchto zařízení.</li> </ul>                                                                                                    |
|                      | <ol> <li>Další informace viz část Spárování více zařízení s<br/>vaší Bluetooth myší.</li> </ol>                                                                                                    |

(D&LL

| Problémy                                                                   | Možná řešení                                                                                                    |
|----------------------------------------------------------------------------|----------------------------------------------------------------------------------------------------|
| Oznámení Dell Pair se<br>neotevře při prvním zapnutí<br>zařízení Bluetooth | <ul> <li>Windows 10 (verze 19041) je nejstarší verzí podporující Dell Pair.</li> <li>Je vyžadováno rozhraní Bluetooth verze 5.0 nebo vyšší.</li> <li>V počítači je podporována technologie Bluetooth. Je zapnutá v nastavení Windows.</li> <li>Zařízení Bluetooth podporuje detekci pomocí Dell Pair.</li> <li>Zařízení Bluetooth je umístěno v blízkosti detekčního dosahu počítače. Zvedněte myš a přibližte ji k počítači.</li> <li>Zkontrolujte, zda mají počítač i zařízení Bluetooth dostatečně nabitou baterii pro provoz.</li> <li>Zařízení Bluetooth v počítači je od společnosti Intel.</li> <li>Vypněte a zapněte zařízení Bluetooth.</li> <li>Stisknutím tlačítka párování Bluetooth na tři sekundy zkontrolujte, zda se zařízení Bluetooth nachází v režimu párování. Kontrolka LED prvního kanálu Bluetooth bliká bíle, což znamená, že bylo zahájeno párování Bluetooth.</li> </ul> |
| Dell Pair hlásí chybu párování                                             | <ul> <li>Pokračujte v novém připojení přes Dell Pair podle<br/>následujících kroků:</li> <li>Pokud je zařízení Bluetooth přemístěno do blízkosti<br/>počítače a nachází se v režimu párování, uživatelské<br/>rozhraní dell pair pomáhá při párování.</li> <li>Počkejte na automatické zrušení uživatelského<br/>rozhraní (UI) při chybě párování.</li> <li>Přesuňte zařízení Bluetooth dále od počítače.</li> <li>Přeneste zařízení Bluetooth zpět do blízkosti<br/>počítače.</li> <li>Stisknutím tlačítka párování Bluetooth na tři<br/>sekundy zkontrolujte, zda se zařízení Bluetooth<br/>nachází v režimu párování. Kontrolka LED prvního<br/>kanálu Bluetooth bliká bíle, což znamená, že bylo<br/>zahájeno párování Bluetooth.</li> </ul>                                                                                                    |

Dell

# Zákonem stanovené informace

### Záruka

#### Omezená záruka a reklamační pravidla

Na značkové produkty Dell se vztahuje tříletá omezená záruka na hardware. V případě zakoupení s počítačem Dell platí délka záruky na počítač.

#### Zákazníci v USA:

Na tento nákup a na vaše používání tohoto produktu se vztahuje smlouva společnosti Dell s koncovým uživatelem, která můžete najít na webu **Dell.com/terms**. Tento dokument obsahuje závazné ustanovení o smírčím řízení.

#### Zákazníci v Evropě, na Středním Východě a v Africe:

Na prodávané a používané značkové produkty Dell se vztahují zákonná spotřebitelská práva platná v jednotlivých zemích, podmínky smlouvy o maloobchodním nákupu, kterou jste uzavřeli (a která platí mezi vámi a moloobchodníkem) a podmínky smlouvy společnosti Dell s koncovým uživatelem.

Společnost Dell může rovněž poskytnout dodatečnou záruku na hardware. Chcete-li se seznámit s veškerými podrobnostmi o smlouvě společnosti Dell s koncovým uživatelem a o záručních podmínkách, přejděte na web **www.Dell.com/terms**a vyberte vaši zemi v seznamu v dolní části hlavní stránky. Potom kliknutím na odkaz "terms and conditions" (Podmínky a ujednání) zobrazíte podmínky smlouvy s koncovým uživatelem nebo kliknutím na odkaz "support" (Podpora) zobrazíte záruční podmínky.

#### Zákazníci mimo USA:

Na prodávané a používané značkové produkty Dell se vztahují zákonná spotřebitelská práva platná v jednotlivých zemích, podmínky smlouvy o maloobchodním nákupu, kterou jste uzavřeli (a která platí mezi vámi a moloobchodníkem) a záruční podmínky společnosti Dell. Společnost Dell může rovněž poskytnout dodatečnou záruku na hardware. Chcete-li se seznámit s veškerými podrobnosti o záručních podmínkách společnosti Dell, přejděte na web **Dell.com**a vyberte vaši zemi v seznamu v dolní části hlavní stránky. Potom kliknutím na odkaz "terms and conditions" (Podmínky a ujednání) nebo "support" (Podpora) zobrazíte záruční podmínky.

DEL